### Signification des autres voyants

#### <del>一 •</del> 也 Vert, fixe : l'appareil est en marche. .

(<sup>1</sup>)

- Vert, clignotant lentement : l'appareil est en mode veille prolongée.
- > Vert, clignotant rapidement : l'appareil est en mode veille.
- Ξ
- ► Vert : l'appareil fonctionne correctement et est prêt.
- > Vert, clignotant : l'appareil est en cours d'initialisation.
- > Jaune : erreur matérielle non critique détectée.
- > Rouge : erreur matérielle critique détectée.
- 3

Allumé : des opérations de lecture ou d'écriture sont actuellement effectuées sur le disque dur.

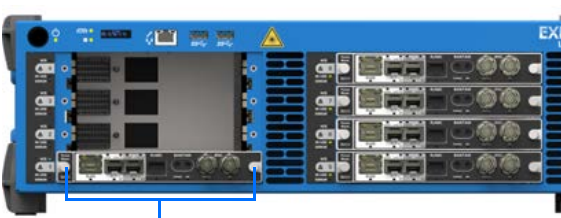

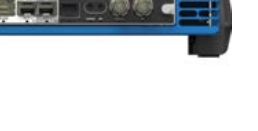

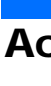

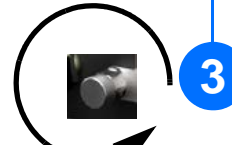

Tournez les vis de fixation dans le sens inverse des aiguilles d'une montre jusqu'à ce qu'elles soient desserrées (ne les enlevez pas entièrement).

# Suppression de modules

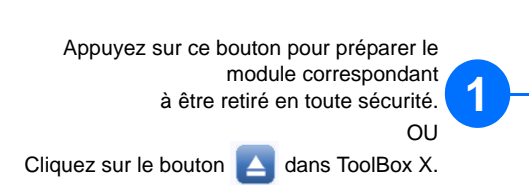

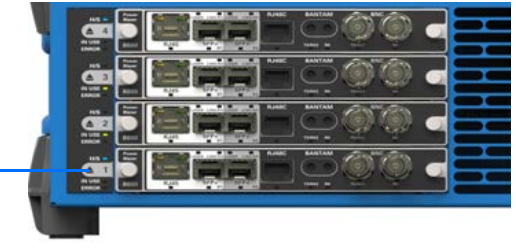

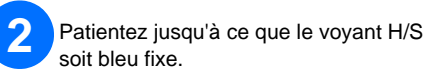

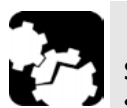

### MISE EN GARDE

Si votre appareil est en marche, patientez jusqu'à ce que le statut du module dans ToolBox X soit défini sur « Retirer en toute sécurité », ou bien que le voyant H/S du panneau avant de l'appareil soit bleu fixe.

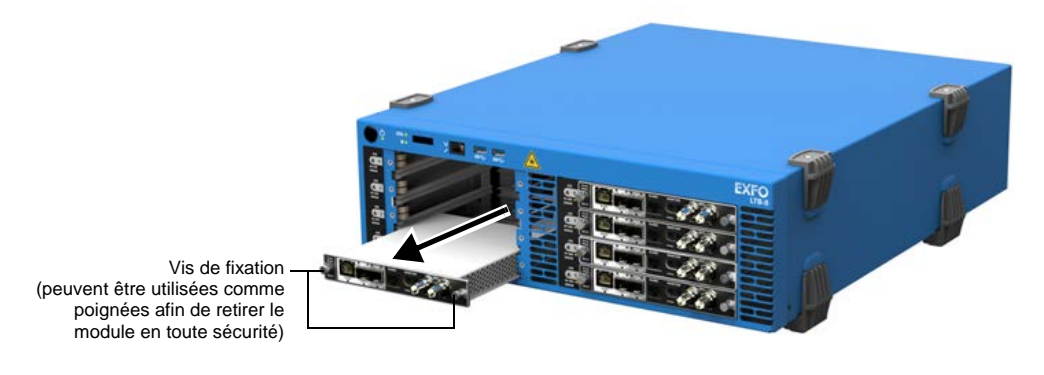

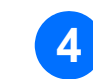

Tenez le module par ses côtés ou par les vis de fixation (et non PAS par les connecteurs) et retirez-le.

© 2016 EXFO Inc. Tous droits réservés. Imprimé au Canada (2016-11) Réf. : 1070669 Version : 1.0.0.1 € CE

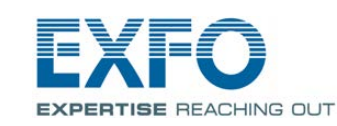

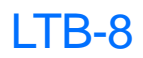

### Accès aux connecteurs et aux ports

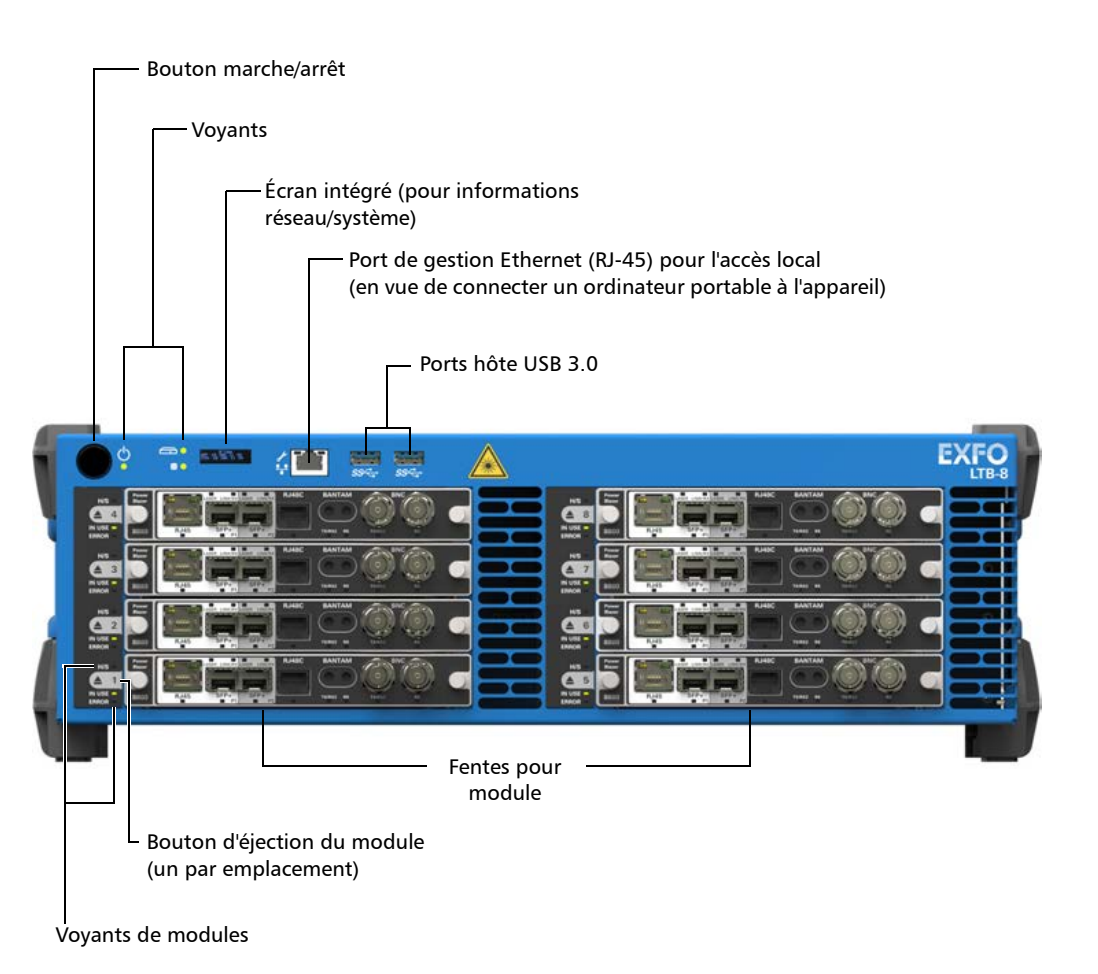

Pour plus de renseignements, reportez-vous au guide d'utilisation.

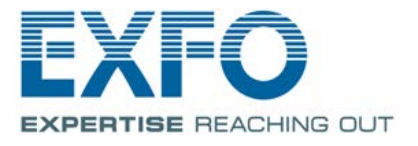

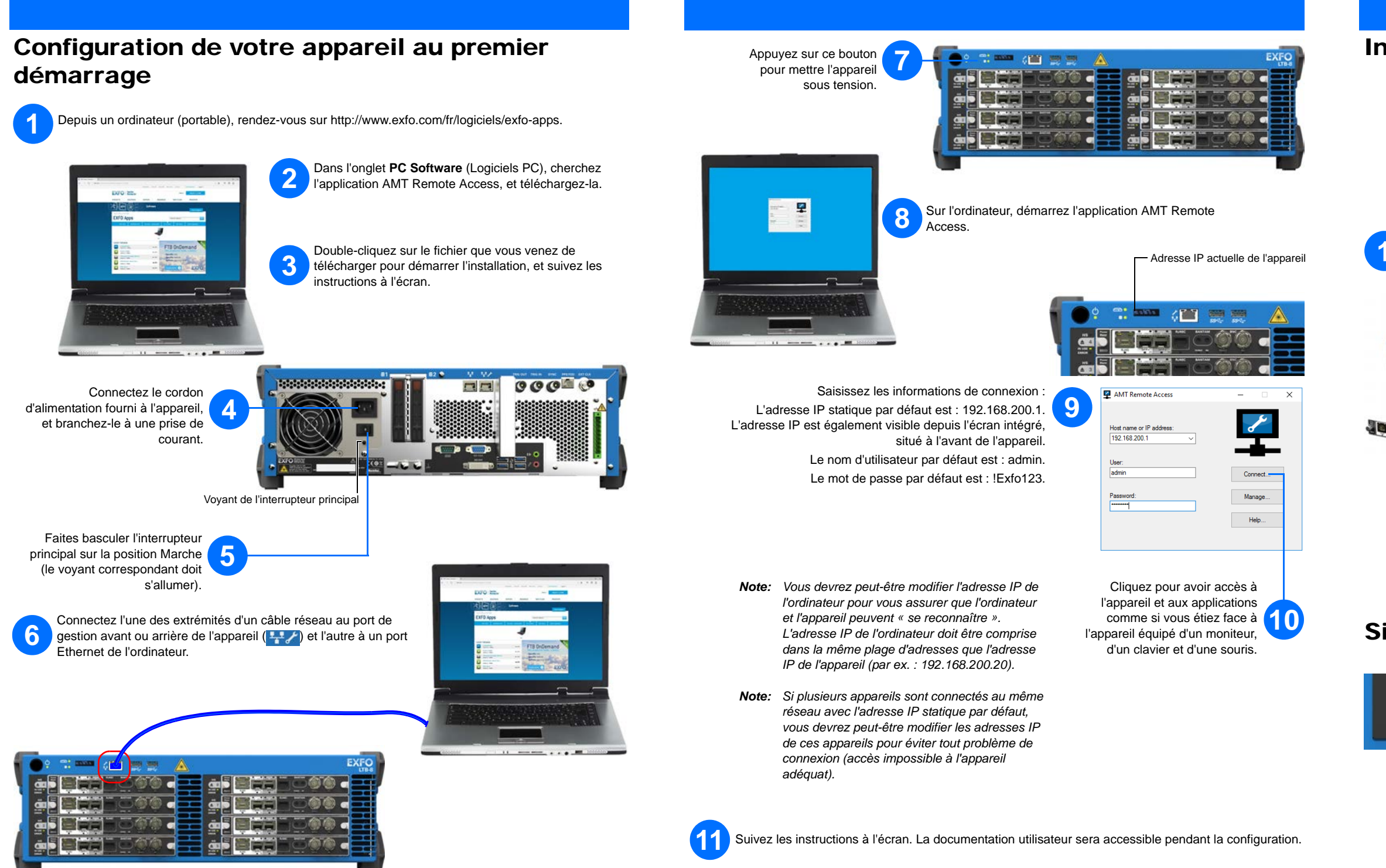

#### Insertion de modules

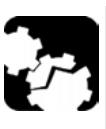

## MISE EN GARDE

Pour éviter d'endommager l'appareil, utilisez-le uniquement avec les modules approuvés par EXFO (consultez les caractéristiques techniques de l'appareil).

Placez le module à l'horizontale de façon à ce que les broches des connecteurs se retrouvent à l'arrière, et que les extrémités en saillie soient orientées vers le bas.

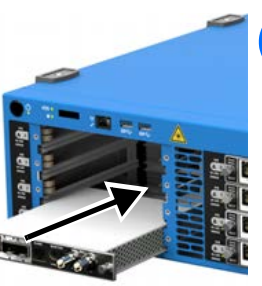

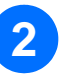

Insérez les extrémités en saillie du module dans les rainures et poussez jusqu'au fond.

**Note:** Il n'est pas nécessaire d'éteindre votre appareil avant d'y insérer un module.

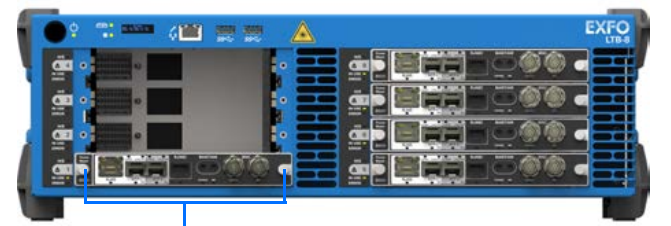

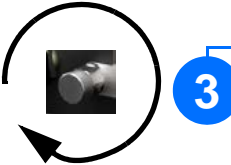

Tournez les deux vis de fixation dans le sens des aiguilles d'une montre pour maintenir le module en place. Sa façade doit être alignée au panneau avant de l'appareil.

## Signification des voyants de modules

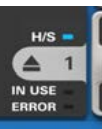

#### H/S (voyant bleu)

- Clignotant : le module est en état de transition (soit préparé en vue de son retrait, soit détecté par le système).
- Fixe : le module peut être retiré en toute sécurité.

#### EN COURS D'UTILISATION (voyant vert)

- > Clignotant : un test ou une mesure utilisant le module est en cours.
- ► Fixe : le module est en cours d'utilisation.

#### ERREUR (voyant rouge)

Fixe : le module a rencontré une erreur.